## **※LUTRON**

## How to Register for Lutron's Online Lighting Control Institute (LCI)

## 1) Go to <a href="http://www.lutron.com/lcionlineeurope">www.lutron.com/lcionlineeurope</a>

- a. If you have already registered enter your login details OR
- b. Click "register now" with your details if you have not registered previously.

| NSTIT        | JTE!                     |               |                    |               |
|--------------|--------------------------|---------------|--------------------|---------------|
| ign in or Re | gister to access over    | 300 courses a | nd videos on ligi  | nting control |
| Indamenta    | ls, shades, fixtures, an | d more!       |                    |               |
|              |                          |               |                    |               |
|              |                          |               |                    |               |
|              |                          |               |                    |               |
|              |                          | 1             |                    |               |
| Please Login |                          |               |                    |               |
|              |                          |               |                    |               |
| Username     |                          |               |                    |               |
| Deseurord    |                          |               |                    |               |
| Password.    |                          |               | If you are not yet | registered,   |
|              | Remember Me              | inter         | register n         | ow.           |
|              |                          |               |                    |               |
|              |                          |               |                    |               |

2) Fill in your details for all the mandatory fields marked with the \*

|   | Ilsername *                                                                                        |                                                              | Uppersonal is a required entry |
|---|----------------------------------------------------------------------------------------------------|--------------------------------------------------------------|--------------------------------|
|   | Username                                                                                           | 99 characters maximum. May contain letters and numbers only. | Username is a required entry   |
|   | Password *                                                                                         |                                                              |                                |
|   | Confirm Password *                                                                                 |                                                              |                                |
|   |                                                                                                    | Must be between 6 and 12 characters in length.               |                                |
|   | First Name *                                                                                       |                                                              | ]                              |
|   | Surname *                                                                                          |                                                              | ]                              |
|   | Street 1 *                                                                                         |                                                              | ]                              |
|   | Street 2                                                                                           |                                                              | ]                              |
|   | City*                                                                                              |                                                              |                                |
|   | County/Region *                                                                                    |                                                              | )                              |
|   | Postcode *                                                                                         |                                                              | )                              |
|   | Countrat                                                                                           |                                                              | J                              |
|   | Country                                                                                            |                                                              |                                |
|   | Daytime Phone *                                                                                    |                                                              | ]                              |
|   | Mobile Phone                                                                                       |                                                              | ]                              |
|   | Email *                                                                                            |                                                              | ]                              |
|   | Company *                                                                                          |                                                              | ]                              |
|   | Job Title *                                                                                        |                                                              | ]                              |
|   | Region *                                                                                           | <select one=""> 🗸</select>                                   |                                |
|   | What is your Lutron credit                                                                         |                                                              |                                |
|   | account number? (If you do not<br>know, then please ensure that<br>you fill in the question below) |                                                              |                                |
|   | Whom do you purchase your                                                                          |                                                              |                                |
|   | Lutron products from, if you do<br>not purchase directly from                                      |                                                              |                                |
| - | Lutron? (e.g. name-of-<br>distributor / name-of-                                                   |                                                              |                                |
|   | wholesaler): *                                                                                     |                                                              |                                |
|   | What is your primary<br>learning interest? *                                                       |                                                              |                                |
|   | Emergency Contact - Number                                                                         |                                                              |                                |
|   | Emergency Contact - Name                                                                           |                                                              |                                |
|   |                                                                                                    |                                                              |                                |
|   |                                                                                                    |                                                              | 5 > Next Ste                   |

## **UTRON**

3) \*If you do not have a Lutron Account Number please leave blank or put the name of your Lutron contact

4) \*\*If you do not have the name of a distributor or wholesaler that you purchase from please put the name of your Lutron contact or put 'N/A'
5) Click on 'Next Step' in the bottom right hand corner

6) Use your new registration details to log in to Lutron's LCI platform for Europe

Please contact eatraining@lutron.com if you encounter any difficulties

Thank you for your interest in Lutron's online learning platform!